Anveshan 2024

- 1. Go to https://app.projectset.com/login
- 2. Log in to your account
- 3. Click on "Projects" in top menu; select "My Projects"
- 4. Click on the card "AIU Anveshan" from the gallery; it opens up a new page on your project.
- 5. Click on Enter Project Studio button (top right corner)
- 6. Select the **Submissions** tab (it is next to the "Teamspace" tab)
- 7. Read the content of the "Submit your work" section
- 8. Click on on the **Submit** button and a pop-up will appear (please comply with the maximum file size limit)
- 9. Click on the Select PDF button to submit your poster
- 10. Select (File) or (Link) to upload your pitch video (optional)
- 11. Click on the **Submit** button at the bottom of the pop-up to ensure that your deliverables are successfully submitted
- 12. If you wish to resubmit your work, click on the Add/Edit Submissions button in this section any time before the submission deadline. This facility will be locked after the deadline.
- 13. Your submission is now done. Please leave a feedback for your fellow team members in the "**How did your team do?**" section. Please leave feedback for Project in the "**We'd love to hear from you!**" section.
- 14. If you have any questions/queries regarding submitting your work, please do not hesitate to contact us at anveshan@projectset.com.

Submitted? Nell done. And Good Luck!

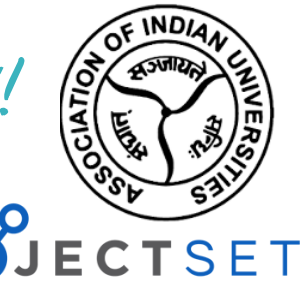